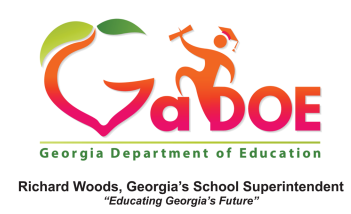

## Finding Resources in TRL through the Gold Keys

1. Log into SLDS to access your Teacher Homepage.

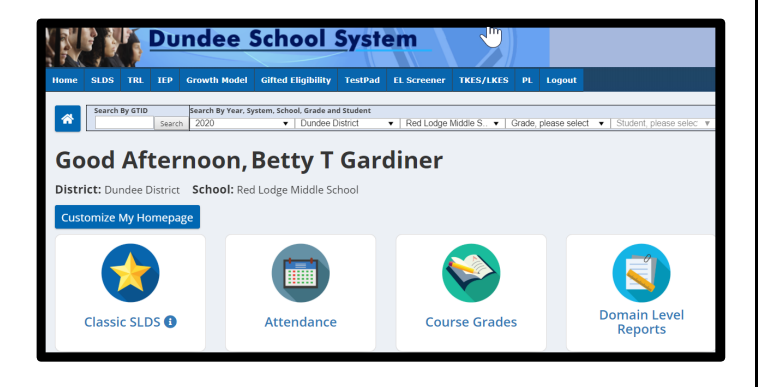

## Click the Classic SLDS Tile or the My Schedule Tile.

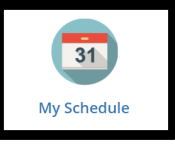

2. Select a gold key icon located next to the courses listed under Active Schedule.

| 1 | My Schedule 2017-2018 Activ                      |  |  |  |  |  |
|---|--------------------------------------------------|--|--|--|--|--|
|   | 2017-2018 Active Schedule                        |  |  |  |  |  |
|   | Year_ong                                         |  |  |  |  |  |
|   | 2 Life Sciences - 26. Life Sciences              |  |  |  |  |  |
| P | Environmental Science - Section 005 (26.0611000) |  |  |  |  |  |
| P | Environmental Science - Section 005 (26.9611000) |  |  |  |  |  |
| P | Environmental Science - Section 006 (26.0611000) |  |  |  |  |  |
| P | Environmental Science - Section 006 (26.9611000) |  |  |  |  |  |
|   | 26 Life Sciences - 26.01 Biology General         |  |  |  |  |  |

3. This action launches a page displaying the state instructional standards related to the subject/grade level/course next to the gold key selected.

| Back to SLDS                                                                                                    | Load Resources                                                                                        |
|----------------------------------------------------------------------------------------------------|----------------------------------------------------------------------------------------------------|
|                                                                                                    |                                                                                                    |
| Course: Mathematica/Gode 1 - Section 201 (27.623000)                                                                                                    |                                                                                                    |
| RMOSELEE1 : Know and apply the properties of integer exponents to generate equivalent numerical expressions. For example, the second second se | mp(a, 3' × 3 -5) = 3 -3) = 11(3') = 1/27.                                                             |
| MASSEEE2 - Use square root and cube not symbols to represent solutions to equations. Recognize that ** p (where p is<br>solutions and x** p (where p is a negative or positive root out and bit < 10) has one solution. Evaluate equive roots of<br>cubes >-1000 and < 1000.                                                                                                    | is a positive rational number and IxI < 28) has 2<br>Fperfect squares < 825 and cube roots of perfect |
| MOSEREE 1: Use numbers expressed in scientific notation to estimate very large or very small quartifies, and to express     For example, estimate the population of the United States as 3 + 100 and the population of the world as 7 + 107, and determine     larger.                                                                                                    | s how many times as much one is than the other.<br>e that the world population is more than 20 times  |
| MOSEREE 4: Add. sabrast, nultiply and divide numbers expressed in scientific notation, including problems where both Understand scientific rotation and cloose units of appropriate size for measurements of very large or very small quantifies ] spreading]. Interpret scientific notation that has been generated by including (e.g. calculators).                                                                                                    | decimal and scientific notation are used.<br>ing, use millimeters per year for seafloor               |
| III MOSEEEE 5 : Graph proportional initiationships, interpreting the unit rate as the slope of the graph. Compare two different p<br>ways. For example, compare a distance-time graph to a distance-time equation to determine which of two moving objects has                                                                                                    | proportional relationships represented in different<br>s greater speed.                               |

 Check one or more boxes next to the desired standard(s), then click the Load Resources button at the top right section of the webpage.

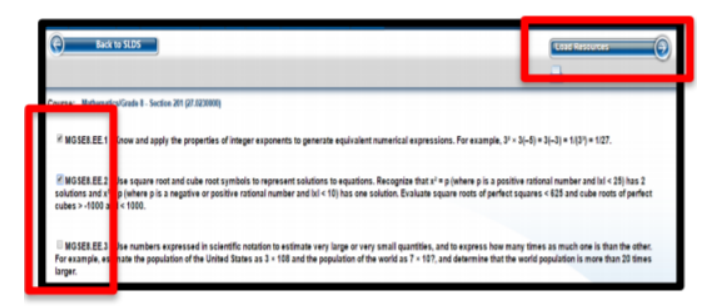

5. The Teacher Resource Link (TRL) tool displays free, vetted resources aligned to the standard(s) selected.

| Title/Description • | multiplication | on 🛛 🖉 Q. SEARCH  |                             |                                                                                                    |                                                                          |                        |
|---------------------|----------------|-------------------|-----------------------------|----------------------------------------------------------------------------------------------------|--------------------------------------------------------------------------|------------------------|
| Grade               |                | Found 420 results |                             | Sort by: Role                                                                                                    | vince v View                                                             | 10 - 12 Lint 110       |
| Subject             |                | I FARNING STAND   | 4805 -                      |                                                                                                    |                                                                          |                        |
| Educational Use     | -              |                   |                             |                                                                                                    |                                                                          |                        |
| Digital Media Type  | -              | rev 1 2 3 4       | 4 5 - 41 42 Next            |                                                                                                    |                                                                          |                        |
| Program             | -              | •                 | SMIT beharge                | Multiplication                                                                                                    |                                                                          |                        |
| Rating              | •              |                   |                             | In this instructive activity, created by SMMIT Exchange, student<br>multiplication fields and strategies to become more confortable<br>facts.<br>Subject: Markensets<br>Grades, I <sup>nd</sup><br>Selectional Unic Instruction<br>Educational Unic Instruction<br>Courses Namedra (2016)<br>Media Type: Interactive | will learn and practice<br>with multiplication<br>24.7<br>done v         | Oratings               |
|                     |                |                   | MULTIPLYING<br>2-DIGI DIGIT | Multiplication<br>This website it used for students and seatchers to practice four-<br>workies offers partice services, instructional videos, and a pe-<br>sabebaad that engovers learners to study at their own pace is<br>classroom.<br>Solgicts Mathematics<br>prodex 4%                                          | h grade math skills. This<br>scenalized learning<br>n and outside of the | 0 ratings<br>© 250 0 🔳 |